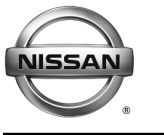

### **RECALL CAMPAIGN BULLETIN**

Reference: NTB16-073 Date: July 28, 2016

### VOLUNTARY EMISSIONS RECALL CAMPAIGN ECM REPROGRAMMING

CAMPAIGN ID #: R1620

APPLIED VEHICLES: 2015-2016 Altima (L33) – VQ35DE engine only 2015-2016 Juke (F15) – Does <u>not</u> include NISMO RS 2016 Maxima (A36) 2015-2016 Murano (Z52) – Does <u>not</u> include Murano Hybrid 2015-2016 Pathfinder (R52) – Does <u>not</u> include Pathfinder Hybrid 2015-2016 Quest (E52)

#### Check Service COMM to confirm campaign eligibility.

#### INTRODUCTION

Nissan is conducting a Voluntary Emission Recall Campaign on certain Model Year 2015-2016 Altima, 2015-2016 Juke, 2016 Maxima, 2015-2016 Murano, 2015-2016 Quest, and 2015-2016 Pathfinder vehicles. Nissan has discovered that these vehicles are equipped with an On-Board Diagnostics (OBD) calibration that, if not repaired, may not detect a rear oxygen (O2) sensor short-to-ground or short-to-battery condition. The ECM (Engine Control Module) will be reprogrammed. This service will be performed at no charge for parts or labor.

#### **IDENTIFICATION NUMBER**

Nissan has assigned identification number R1620 to this campaign. This number must appear on all communications and documentation of any nature dealing with this campaign.

#### DEALER RESPONSIBILITY

It is the dealer's responsibility to check Service Comm for the campaign status on each vehicle falling within the range of this voluntary emissions recall which for any reason enters the service department. This includes vehicles purchased from private parties or presented by transient (tourist) owners and vehicles in a dealer's inventory.

Nissan Bulletins are intended for use by qualified technicians, not 'do-it-yourselfers'. Qualified technicians are properly trained individuals who have the equipment, tools, safety instruction, and know-how to do a job properly and safely. NOTE: If you believe that a described condition may apply to a particular vehicle, DO NOT assume that it does. See your Nissan dealer to determine if this applies to your vehicle.

#### **Attention California Dealers:**

<u>California law prohibits owners from renewing their California registration if emissions</u> <u>related recall work has not been performed</u>. California dealers are now required to issue a proof of correction certificate to vehicle owners upon completion of emission related recall work. Please fill out one of the campaign completion forms for each owner that has this campaign performed. Instruct owners to keep this certificate unless they are requested to mail it to the DMV. A sample of the form is shown below.

|   | Vehicle Emission Recall - Proof of Correction                                                                                                    |      |            |                       |  |   |
|---|----------------------------------------------------------------------------------------------------|------|------------|-----------------------|--|---|
| [ | License Number                                                                                                    | Make | Year Model | Body Typ <del>e</del> |  | ] |
|   | Manufacturer Recall Number<br>The above described vehicle has been repaired, modified and/or equipped with new emission<br>control devices to meet applicable California Emission Control Laws |      |            |                       |  |   |
|   | Dealer's Address, City, State                                                                                                    |      |            |                       |  |   |
|   | Dealership's Authorized                                                                                                    |      |            |                       |  |   |
|   | X                                                                                                    |      |            |                       |  |   |
|   | Return this certificate to DMV only when required - otherwise retain for your records.                                                                                                    |      |            |                       |  |   |

Figure A

In addition, an Emission Recall Campaign Completion Label must be filled out and attached to the underside of the vehicle hood. A sample of the label is shown below.

| NISSAN MOT                                  | OR CORPORATION                                      |  |  |
|---------------------------------------------|-----------------------------------------------------|--|--|
| AUTHORIZED                                  | MODIFICATIONS                                       |  |  |
| THE FOLLOWING MODIFICATIONS HAVE BEEN MADE: |                                                     |  |  |
|                                             |                                                     |  |  |
|                                             |                                                     |  |  |
| THESE MODIFICA<br>AS APPROP                 | ATIONS HAVE BEEN APPROVED<br>PRIATE BY EPA AND CARB |  |  |
| DEALER CODE:                                | DATE:                                               |  |  |
| CHANGE AUTHORITY:                           | NIS-UHL-16                                          |  |  |

Figure B

#### NOTE:

- These forms (item number **CAEMRC-5-13**) and labels (item number **NIS-UHL-16**) are available from Nissan Publications (1-800-247-5321) at no charge.
- When either item (form or label) is ordered, you will automatically receive the other item as well.

#### SERVICE PROCEDURE

#### Reprogram the ECM

#### NOTE:

- Most instructions for reprogramming with CONSULT-III plus (C-III plus) are displayed on the CONSULT PC screen.
- Take the vehicle for a 10 minute drive in order to meet the following Idle Air Volume Learn (IAVL) conditions:
  - Engine coolant temperature: 70 -100°C (158 - 212°F)
  - Battery voltage: More than 12.9V (At idle)
  - Transmission: Warmed up
- After reprogramming is complete, you will be required to perform Idle Air Volume Learn. The above condition are required for Idle Air Volume Learn to complete.

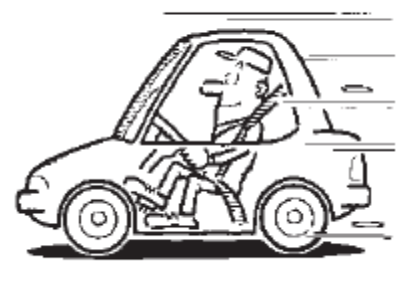

Figure 1

#### CAUTION:

 Connect the GR8\* to the 12V battery and select ECM Power Supply Mode.
 If the vehicle battery voltage drops below 12.0V or above 15.5V during

If the vehicle battery voltage drops below <u>12.0V or above 15.5V</u> during reprogramming, <u>the ECM may be damaged</u>.

- Be sure to turn OFF all vehicle electrical loads.
   If a vehicle electrical load remains ON, <u>the ECM may be damaged</u>.
- Be sure to connect the AC Adapter.
   If the CONSULT PC battery voltage drops during reprogramming, the process will be interrupted and the ECM may be damaged.
- Turn off all external Bluetooth<sup>®</sup> devices (e.g., cell phones, printers, etc.) within range of the CONSULT PC and the VI. If Bluetooth<sup>®</sup> signal waves are within range of the CONSULT PC during reprogramming, reprogramming may be interrupted and <u>the ECM may be damaged</u>.

\*The GR8 must be used for this procedure.

- 1. Connect the CONSULT PC to the vehicle to begin the reprogramming procedure.
- 2. Start C-III plus.
- 3. Wait for the plus VI to be recognized.
  - The serial number will display when the plus VI is recognized.
- 4. Select Re/programming, Configuration.

|            | CONSOL I-III plus Ver. V 12. | 12.00 ¥IIN.=                       | venicie            | Country . O.S.A. |           |
|------------|------------------------------|------------------------------------|--------------------|------------------|-----------|
|            | Back Home Print S            | creen Sereen Capture Mode Recor    | rded<br>a          | × •• •• ••       |           |
|            | Connection Status -          |                                    | Diagnosis Menu     |                  |           |
| VLia       | Serial No.                   | Status                             | Diagnosis (One S   | ystem)           |           |
| recognized | VI 2300727                   |                                    |                    |                  |           |
|            |                              | Normal Mode/Wireless<br>connection | Diagnosis (All Sys | stems)           |           |
|            | мі -                         | $\otimes$                          |                    |                  |           |
|            |                              | No connection                      | Re/programming,    | Configuration    | Step<br>4 |
|            | Select VI/MI                 |                                    | Immobilizer        |                  |           |
|            | Application Setting          | Language Setting                   | Maintenance        |                  |           |
|            | VDR                          |                                    |                    |                  |           |
|            |                              |                                    |                    |                  |           |

Figure 2

- 5. Use arrows (if needed) to view and read all precautions.
- 6. Check the box confirming the precautions have been read.
- 7. Select Next.

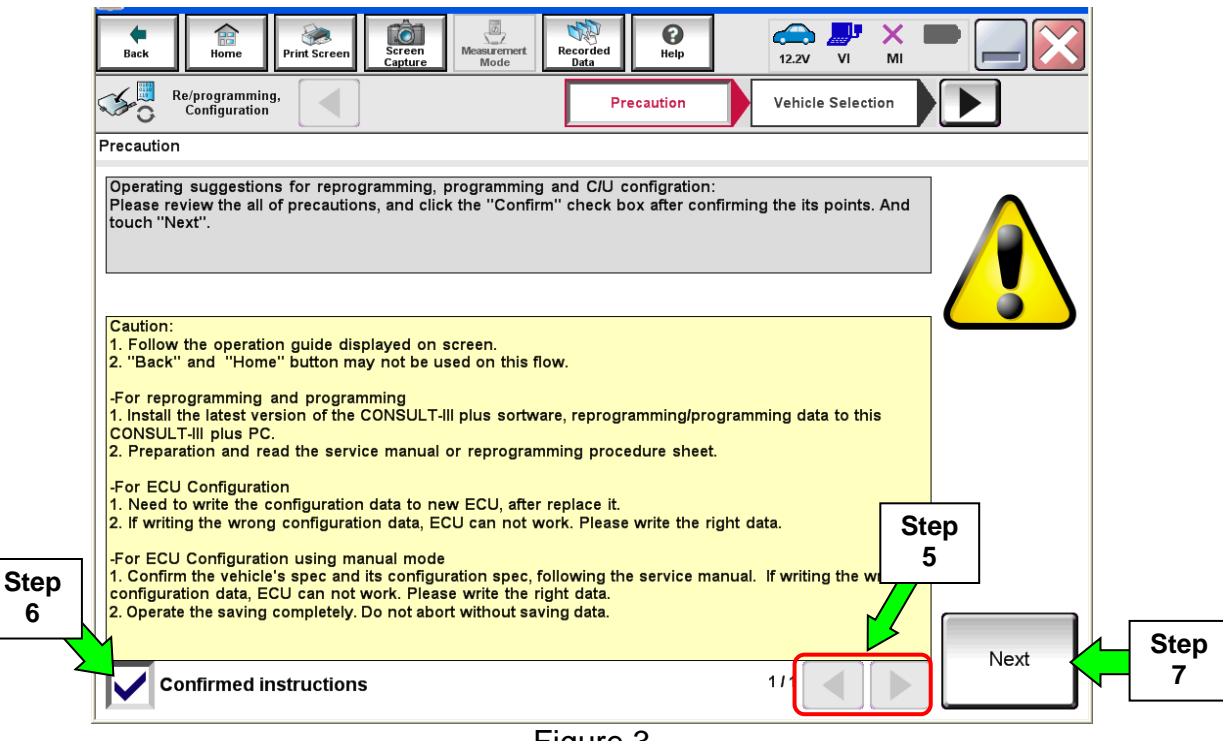

Figure 3

- 8. Select Nissan, Vehicle Name, and then the correct Model Year.
  - If the screen in Figure 4 does not display, skip to step 9.

|      | Back Home<br>Home<br>Re/programm<br>Configuration | Print Screen Captu   | nre Measurement Re | Vehicle Selection | Vehicle Confirmation |               |
|------|---------------------------------------------------|----------------------|--------------------|-------------------|----------------------|---------------|
|      | Automatic S                                       | election(VIN)        | Manual Select      | ion(Vehicle Name) | $\mathbf{)}$         |               |
| Step | Vehicle Name :                                    |                      |                    |                   | Model Year :         | Sales Channel |
|      | *MURANO<br>Camp:P8201                             | JUKE                 | QUEST              |                   |                      | NISSAN        |
|      | 350Z                                              | LEAF                 | ROGUE              |                   | Sten                 | INFINITI      |
|      | 370Z                                              | MAXIMA               | SENTRA             |                   | 8                    |               |
|      | 370Z Convertible                                  | ми                   | N                  |                   |                      |               |
|      | ALTIMA                                            |                      | npie               |                   |                      |               |
|      | ALTIMA Hybrid                                     | NISSAN GT-R          | VERSA Hatchback    |                   |                      |               |
|      | ARMADA                                            | NV                   | VERSA Sedan        |                   |                      |               |
|      | CUBE                                              | PATHFINDER           | XTERRA             |                   |                      | CLEAR         |
|      | FRONTIER                                          | PATHFINDER<br>ARMADA | X-TRAIL            |                   |                      | Calaat        |
|      |                                                   |                      |                    |                   | 010                  | Select        |

Figure 4

9. Make sure **VIN or Chassis #** matches the vehicle VIN.

10. If the correct VIN is displayed, select **Confirm**.

|                       | Back         Image: Configuration         Image: Configuration         Vehic           Print Screen         Screen         Scree | Messerenet<br>Mode<br>Website<br>Recorded<br>Data<br>Website<br>Help<br>Messerenet<br>Help<br>Messerenet<br>Net<br>Help<br>Messerenet<br>Net<br>Help<br>Messerenet<br>Net<br>Net<br>Net<br>Net<br>Net<br>Net<br>Net<br>N |                   |
|-----------------------|----------------------------------------------------------------------------------------------------|----------------------------------------------------------------------------------------------------|-------------------|
| Step 9<br>Verify here | VIN or Chassis #                                                                                                    |                                                                                                    |                   |
|                       | Vehicle Name :<br>Model Year                                                                                                    | E C D                                                                                                    |                   |
|                       |                                                                                                    | 1/1                                                                                                    |                   |
|                       |                                                                                                    | Step<br>10                                                                                                    | Change<br>Confirm |

Figure 5

11. Select Confirm.

| Image: Back         Image: Back         Image: Back | •       |
|----------------------------------------------------------------------------------------------------|---------|
| Re/programming,<br>Configuration Vehicle Confirmation Input VIN System Selection                                                                                                    | 4/6     |
| Input VIN                                                                                                    |         |
| Enter the VIN number, and touch "Confirm".<br>According to this operation, in case of specified operation that requires to save ECU information into<br>CONSULT, VIN number you input is saved as file name. Therefore, confirm VIN number correctly.                                                                                                    |         |
|                                                                                                    |         |
| VIN (17 or 18 digits)                                                                                                    |         |
|                                                                                                    |         |
|                                                                                                    |         |
|                                                                                                    |         |
| Step<br>11                                                                                                    | Confirm |

Figure 6

#### 12. Select ENGINE.

| Back Imme Print Screen Capture<br>Home Print Screen Capture<br>Configuration<br>System Selection<br>Touch "system". | Measurement<br>Mode Recorded Help<br>Input VIN System Selection | Operation Selection |  |  |  |  |
|----------------------------------------------------------------------------------------------------|-----------------------------------------------------------------|---------------------|--|--|--|--|
| In case ECU you want to operate is not listed below, the vehicle or model year might be selected wrong.             |                                                                 |                     |  |  |  |  |
| ENGINE                                                                                                    | METER/M&A                                                       | HVAC                |  |  |  |  |
| MULTI AV                                                                                                    | 12 <sup>M</sup>                                                 | TRANSMISSION        |  |  |  |  |
| ABS                                                                                                    | CAN GATEWAY                                                     |                     |  |  |  |  |
| IPDM E/R                                                                                                    | EV/HEV                                                          |                     |  |  |  |  |
| HEAD LAMP LEVELIZER                                                                                                 | AIR BAG                                                         | 1                   |  |  |  |  |
|                                                                                                    |                                                                 |                     |  |  |  |  |
|                                                                                                    |                                                                 | 1/1                 |  |  |  |  |

Figure 7

### 13. Select Reprogramming.

|            | Back     Print Screen     Screen     Messarement     Recorded     Print Screen     Messarement       Back     Re/programming,     System Selection     Operation Selection     66 |
|------------|----------------------------------------------------------------------------------------------------|
|            | Operation Selection                                                                                                    |
|            | Touch "Operation".<br>In case over write current ECU, touch "Reprogramming".<br>In case replacement of ECU, select an operation in REPLACE ECU category.                          |
| Step<br>13 | REPROGRAMMING In case you want to reprogramming ECU, touch "Reprogramming". Reprogramming                                                                                         |
|            | Replacement OF ECU                                                                                                    |
|            | Programming (Blank ECU)                                                                                                    |
|            | Programming After replace ECU, CONSULT writes ECU data is aswed to CONSULT.<br>After replace ECU, CONSULT writes ECU data and programming data.                                   |
|            |                                                                                                    |
|            | Read / Write       In case you has already replaced ECU, touch "Manual Configuration".         Configuration       Manual Configuration                                           |

Figure 8

14. When you get to the screen shown in Figure 9, confirm this bulletin applies as follows.

a. Find the ECM **Part Number** and write it on the repair order.

**NOTE:** This is the <u>current</u> ECM Part Number (P/N).

|                                                                                                    | remore.                                         | oounity . 0.0.1. |  |  |  |
|----------------------------------------------------------------------------------------------------|-------------------------------------------------|------------------|--|--|--|
| Back Rome Print Screen Capture                                                                                                    | Messurement<br>Mode Data 00<br>Help 11.8V VI MI |                  |  |  |  |
| Configuration                                                                                                    | tion Selection                                  | 717              |  |  |  |
| Save ECU Data                                                                                                    |                                                 |                  |  |  |  |
| Touch "Save" to save operation log and the current part number as listed below to CONSULT.<br>Operation log helps to restart next operation by selecting suitable operation log. Operation log is erased<br>after operation has completely finished. |                                                 |                  |  |  |  |
| File Label                                                                                                    | XXXXXXXXXXXXXXXXXXXXXXXXXXXXXXXXXXXXXX          |                  |  |  |  |
| Operation                                                                                                    | REPROGRAMMING                                   |                  |  |  |  |
| System 14a: Current ECM P/N ENGINE                                                                                                    |                                                 |                  |  |  |  |
| Part Number 23710                                                                                                    |                                                 |                  |  |  |  |
| Vehicle xxxxxxxxxxxxxx                                                                                                    |                                                 |                  |  |  |  |
| VIN                                                                                                    | ×>>>>>>>>>>>>>>>>>>>>>>>>>>>>>>>>>>>>>          |                  |  |  |  |
| Date                                                                                                    | 11/1/201× 1:22:16 AM                            | Save             |  |  |  |
|                                                                                                    |                                                 |                  |  |  |  |
| <u> </u>                                                                                                    | Figure 9                                        |                  |  |  |  |

- b. Compare the P/N you wrote down to the numbers in the **Current ECM Part Number** column in **Table A** on the next page.
  - If there is a match, continue with the reprogramming procedure. Proceed to step 15.
  - If there is <u>not a match</u>, reprogramming is not needed. Proceed to **CLAIMS INFORMATION** section for "Does Not Require Reprogram".

#### Table A

| MODEL                | CURRENT ECM PART NUMBER: 23710-                                                                                                    |
|----------------------|----------------------------------------------------------------------------------------------------|
| 2015-2016 Altima     | 9HP6A, 9HP6B, 9HP6C<br>9HP7A, 9HP7B, 9HP7C                                                                                                    |
| 2015-2016 Juke       | 3PT1A, 3PT1B, 3PT1C<br>3PT2A, 3PT2B, 3PT2C<br>3PT3A, 3PT3B, 3PT3C<br>3PT4A, 3PT4B, 3PT4C<br>3PT5A, 3PT5B, 3PT5C<br>3PT6A, 3PT6B, 3PT6C<br>4DT2A, 4DT2B, 4DT2C<br>4DT3A, 4DT3B, 4DT3C<br>4DT4A, 4DT4B, 4DT4C<br>4DT5A, 4DT5B, 4DT5C<br>4DT0A, 4DT0B, 4DT0C, 4DT0D<br>4DT1A, 4DT1B, 4DT1C, 4DT1D<br>3YM4A, 3YM4B, 3YM4C, 3YM4D, 3YM4E<br>3YM5A, 3YM5B, 3YM5C, 3YM5D, 3YM5E<br>3YM6A, 3YM6B, 3YM6C, 3YM6D, 3YM6E<br>3YM7A, 3YM7B, 3YM7C, 3YM7D, 3YM7E<br>3YM2A, 3YM2B, 3YM2C, 3YM2D, 3YM3E |
| 2016 Maxima          | 4RA0A, 4RA1A, 4RA2A<br>4RA1B, 4RA2B, 4RA0E                                                                                                    |
| 2015-2016 Murano     | 5AA0A, 5AA0B, 5AA0C<br>5AA3A, 5AA3B, 5AA3C<br>5AA4A, 5AA4B, 5AA4C<br>5AA5A, 5AA5B, 5AA5C                                                                                                    |
| 2015-2016 Pathfinder | 9PB0A, 9PB0B, 9PB0C<br>9PB1A, 9PB1B, 9PB1C                                                                                                    |
| 2015-2016 Quest      | 4AY0A, 6AX0A                                                                                                    |

#### 15. Select Save.

| Back Rome Print Screen Capture                                                                                                    | Messurement<br>Mode Recorded<br>Data              | VI MI |  |  |  |  |
|----------------------------------------------------------------------------------------------------|---------------------------------------------------|-------|--|--|--|--|
| Re/programming, Configuration                                                                                                    | tion Selection Save ECU Data                      | 7/7   |  |  |  |  |
| Save ECU Data                                                                                                    |                                                   |       |  |  |  |  |
| Touch "Save" to save operation log and the current part number as listed below to CONSULT.<br>Operation log helps to restart next operation by selecting suitable operation log. Operation log is erased<br>after operation has completely finished. |                                                   |       |  |  |  |  |
| File Label                                                                                                    | J #1 871 #P #C N#01#D 1#                          |       |  |  |  |  |
| Operation                                                                                                    | R SPHEDORASMININ S                                |       |  |  |  |  |
| System                                                                                                    |                                                   |       |  |  |  |  |
| Part Number                                                                                                    | <b>18</b> 7 <b>₽</b> )- <b>₽</b> /( <b>30</b> )/₽ |       |  |  |  |  |
| Vehicle                                                                                                    | ¶y¶ii¶Fi¶t¶M36h∎ I                                |       |  |  |  |  |
| VIN                                                                                                    | J <b>₽</b> 1₽71₽₽₽₽1₽01₽                          |       |  |  |  |  |
| Date                                                                                                    | 11/1/2011 1:22:16 AM                              | Step  |  |  |  |  |
|                                                                                                    |                                                   |       |  |  |  |  |

Figure 10

#### 16. Select Next.

|                                                        |                                                              | · · · · |
|--------------------------------------------------------|--------------------------------------------------------------|---------|
| Back Rome Print Screen                                 | Measurement<br>Mode Data Q<br>Help 11.8V VI MI               |         |
| Re/programming,<br>Configuration                       | tion Selection Save ECU Data                                 | 717     |
| Save ECU Data                                          |                                                              |         |
| Operation log and ECU data (Some of ECU n<br>''Next''. | need to be saved, not all) have been saved to CONSULT. Touch |         |
| File Label                                             | an teyna de chashoon 40                                      |         |
| Operation                                              |                                                              |         |
| System                                                 |                                                              |         |
| Part Number                                            | 2 <b>2</b> 7 <b>12 - 12</b> 1 (2 <b>2</b> A <b>2</b>         |         |
| Vehicle                                                |                                                              |         |
| VIN                                                    | J <b>ì≣ E≣1,₽°1€\№</b> 1@)1 <b>8</b>                         |         |
| Date                                                   | 11/1/2011 1:22:40 AM Step                                    | Next    |
|                                                        | 16/                                                          |         |

Figure 11

- 17. Use arrows (if needed) to view and read all precautions.
- 18. Check the box confirming the precautions have been read.
- 19. Select Next.

|      |                                                                                                    | Venicle . 3702 234 2010                                                    | Country . 0.3.A. |
|------|----------------------------------------------------------------------------------------------------|----------------------------------------------------------------------------|------------------|
|      | Image: Back         Image: Back         Image: Back | Ор         Ор         Х           Help         12.1V         VI         MI |                  |
|      | Re/programming, Configuration                                                                                                    | caution Select Program Data                                                | 8/11             |
|      | Precaution                                                                                                    |                                                                            |                  |
|      | Operating suggestions:<br>If the reprogramming/programming is unsuccessful, ECU software ma<br>usable.<br>Please review the all of precautions, and click the "Confirm" check bo                                                                                                    | y be damaged and ECU is no longer<br>x after confirming the its points.    |                  |
|      | 4. DO NOT set the A/C timer or A/C remote control system.                                                                                                    |                                                                            |                  |
|      | <during reprogramming=""><br/>Never touch the CONSULT-III plus components to prevent cable disc<br/>Never depress the brake pedal or turn the steering wheel.<br/>Never open each door or trunk rid.</during>                                                                                                    | connection.                                                                |                  |
|      |                                                                                                    |                                                                            |                  |
|      |                                                                                                    |                                                                            |                  |
| Step |                                                                                                    | Step<br>17                                                                 |                  |
| 18   |                                                                                                    |                                                                            | Next Step        |
| 2    | Confirmed instructions                                                                                                    | 2/2                                                                        |                  |
|      | Figure 1                                                                                                    | 2                                                                          |                  |

- 20. Read the **Current Part Number** and **Part Number After Reprogramming**. They should be different.
- 21. Select Next.

|                                                                                                    | Venicle . 5702 25                                                   | + 2010                                                                                                    | Country . O.S.A.                                                                                                    |  |  |  |  |  |
|----------------------------------------------------------------------------------------------------|---------------------------------------------------------------------|----------------------------------------------------------------------------------------------------|----------------------------------------------------------------------------------------------------|--|--|--|--|--|
| Measurement<br>Mode                                                                                                    | <b>O</b><br>Help                                                    | ← ↓ ↓ ↓ ↓ ↓ ↓ ↓ ↓ ↓ ↓ ↓ ↓ ↓ ↓ ↓ ↓ ↓ ↓ ↓                                                                                                    | × • • • •                                                                                                    |  |  |  |  |  |
| recaution                                                                                                    | Program Data                                                        | Confirm Vehicle<br>Condition                                                                                                    | 9/11                                                                                                    |  |  |  |  |  |
|                                                                                                    |                                                                     |                                                                                                    |                                                                                                    |  |  |  |  |  |
| Confirm the detail listed below, and touch "Next" if OK.<br>-In case the screen to select reprog/programming data is NOT displayed, only one data is available for this<br>vehicle.<br>-In case the part number after reprogramming is wrong, touch "Re-select", and confirm the vehicle<br>selection, VIN and reprog/programming data in CONSULT. |                                                                     |                                                                                                    |                                                                                                    |  |  |  |  |  |
|                                                                                                    | $\frown$                                                            |                                                                                                    | Step 20                                                                                                    |  |  |  |  |  |
|                                                                                                    | 28710-1EJE                                                          |                                                                                                    | These numbers                                                                                                    |  |  |  |  |  |
|                                                                                                    |                                                                     | •                                                                                                    | different                                                                                                    |  |  |  |  |  |
|                                                                                                    | <b>Z</b> 34 070Z                                                    |                                                                                                    |                                                                                                    |  |  |  |  |  |
| <b>""</b> N1                                                                                                    | <b>LZUEH KAU15 12 4</b>                                             |                                                                                                    |                                                                                                    |  |  |  |  |  |
|                                                                                                    |                                                                     |                                                                                                    |                                                                                                    |  |  |  |  |  |
|                                                                                                    | <b>₽</b> 11 <b>€</b> J <b>₽</b> E. <b>Q</b> at∎                     |                                                                                                    | Re-select                                                                                                    |  |  |  |  |  |
|                                                                                                    | 10min                                                               | Step                                                                                                    | Next                                                                                                    |  |  |  |  |  |
|                                                                                                    |                                                                     | 21                                                                                                    |                                                                                                    |  |  |  |  |  |
|                                                                                                    | Next" if OK.  Next" if OK.  Inming data is NOT display  in CONSULT. | Next" if OK.<br>nming data is NOT displayed, only one data<br>recaution Select Program Data<br>"Next" if OK.<br>nming data is NOT displayed, only one data<br>ng is wrong, touch "Re-select", and confirm to<br>in CONSULT.<br>277-EJEI<br>277-EJEI<br>277-EJEI<br>277-EJEI<br>277-EJEI<br>277-EJEI<br>277-EJEI<br>277-EJEI<br>277-EJEI<br>277-EJEI<br>277-EJEI<br>277-EJEI<br>277-EJEI<br>278-F32-<br>BITE<br>Intel Conversion of the conversion of the conversion | Image: control of the control of the control of th |  |  |  |  |  |

Figure 13

#### NOTE:

- In some cases, more than one new P/N for reprogramming is available.
  - > In this case, the screen in Figure 14 displays.
  - Select and use the reprogramming option that <u>does not</u> have the message "Caution! Use ONLY with NTBXX-XXX".
- If you get this screen and it is <u>blank</u> (no reprogramming listed), it means there is no reprogramming available for this vehicle. Close C-III plus and refer back to ASIST for further diagnosis.

| Back Re/programming,<br>Configuration<br>Select Program Data<br>Touch and select the reprint<br>In case no reprog/program | t Screen<br>t Screen<br>Capture<br>Measurement<br>Mode<br>Measurement<br>Mode<br>Measurement<br>Mode<br>Measurement<br>Mode                               | Recorded<br>Data   | Data Confi<br>Confi<br>Co   | VI MI          | 9/11 |  |  |  |
|----------------------------------------------------------------------------------------------------|----------------------------------------------------------------------------------------------------|--------------------|-----------------------------|----------------|------|--|--|--|
| System                                                                                                    | reprog/programming data in CONSULT.       System       ENSIRE       Current Part Number       Part Number After Repro/programming       Other Information |                    |                             |                |      |  |  |  |
| xxxxx-xxxxx<br>xxxxx-xxxxx                                                                                                | xxxxx-xxxxx<br>xxxxx-xxxxx                                                                                                    | XXXXXXX<br>XXXXXXX | (XXXXXXXXXX<br>(XXXXXXXXXXX | xxxxx<br>xxxxx |      |  |  |  |
|                                                                                                    |                                                                                                    |                    | 0/0                         |                | Next |  |  |  |

Figure 14

- 22. Make sure **OK** is highlighted **green** (battery voltage must be between **12.0 and 15.5 Volts**).
- 23. Select Next.

**IMPORTANT:** Battery voltage must stay between **12.0 and 15.5 Volts** during reprogramming or ECM reprogramming may be interrupted and ECM may be damaged.

| Image: Back         Image: Back         Image: Back <thimage: back<="" th=""> <thimage: back<="" th=""></thimage:></thimage:> | 12.8V MI         |
|----------------------------------------------------------------------------------------------------|------------------|
| Re/programming, Configuration Select Program Data Confirm Vehicle Condition                                                                                                    | Trans Data 10/11 |
| Confirm Vehicle Condition                                                                                                    | Monitor battery  |
| Operate according to the following procedures.                                                                                                    | voltage here     |
|                                                                                                    |                  |
|                                                                                                    |                  |
| 1                                                                                                    |                  |
| Remove the terminal caps of battery, and connect battery charger to battery.                                                                                                    |                  |
|                                                                                                    |                  |
|                                                                                                    |                  |
|                                                                                                    |                  |
| 2                                                                                                    |                  |
| Adjust the battery charger output so that the vehicle battery voltage is between 12.0V and                                                                                                    | A Alexandre      |
| 13.5V. The vehicle battery voltage is shown on the top-right of this screen                                                                                                    |                  |
|                                                                                                    |                  |
|                                                                                                    |                  |
| 3<br>Confirm the DECLI T is OK touch "Next"                                                                                                    |                  |
| Step 22                                                                                                    |                  |
|                                                                                                    | Step Next        |
| Result OK                                                                                                    |                  |
| a                                                                                                    |                  |

Figure 15

**NOTE:** In the next step, the reprogramming process will begin when **Start** is selected.

#### 24. Select Start.

| Back       Image: Configuration       Image: Configuration       Image: Configur |  |  |  |  |  |  |  |  |
|----------------------------------------------------------------------------------------------------|--|--|--|--|--|--|--|--|
| Confirm the vehicle condition as listed below, set the vehicle condition correctly. Then, confirm that judgment for all items indicate OK, and touch "Start". In case the vehicle condition out of range, reprogramming or programming may stop.                                                                                                    |  |  |  |  |  |  |  |  |
| Monitor item Value Unit Judgment Consition                                                                                                    |  |  |  |  |  |  |  |  |
| BATTERY VOLTAGE 13.2 V OK                                                                                                    |  |  |  |  |  |  |  |  |
| BATTERY VOLTAGE 13.2 V OK                                                                                                    |  |  |  |  |  |  |  |  |

Figure 16

25. Wait for both progress bars to complete.

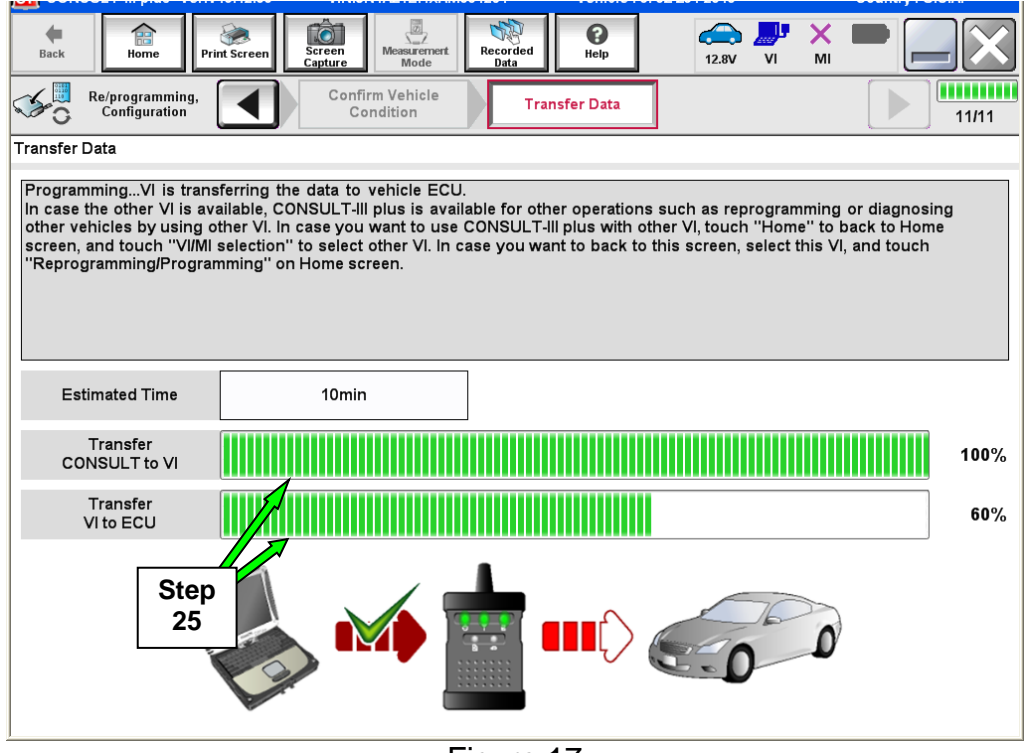

Figure 17

**NOTE:** If the message shown in Figure 18 appears, there is data stored in the plus VI. Select "**Yes**" to proceed with reprogramming.

| <br>CAUTION!!                                                                                                    |
|----------------------------------------------------------------------------------------------------|
| There are still data in VI. Reprogramming function cannot be executed until the data are erased. Do you want to erase data in VI?           |
| If you do not want to erase the data, please retry Reprogramming function after uploading VI data with [DataControl] function in [SubMode]. |
| Figure 18                                                                                                    |

26. When the screen in Figure 19 displays, reprogramming is complete.

**NOTE:** If the screen in Figure 19 does <u>not</u> display (indicating that reprogramming did <u>not</u> complete), refer to the information on page 16.

- 27. Disconnect the battery charger from the vehicle.
- 28. Select Next.

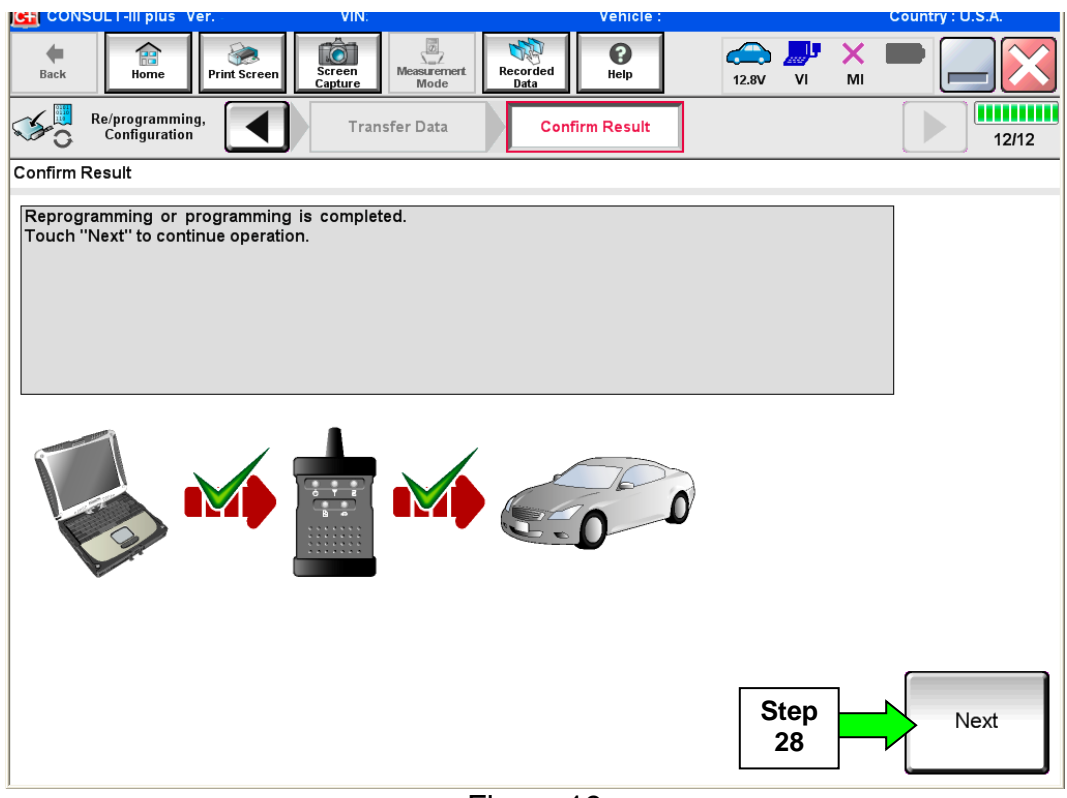

Figure 19

#### NOTE:

- In the next steps, starting on page 17, you will perform Throttle Valve Closed Position, Idle Air Volume Learn, Accelerator Closed Position, and DTC erase.
- These operations are required before C-III plus will provide the final reprogramming confirmation report.

#### ECM recovery:

## Do not disconnect plus VI or shut down Consult III plus if reprogramming does not complete.

# If reprogramming does <u>not</u> complete and the "!?" icon displays as shown in Figure 20:

- Check battery voltage (12.0–15.5 V).
- Ignition is ON, engine OFF.
- External Bluetooth<sup>®</sup> devices are OFF.
- All electrical loads are OFF.
- Select <u>retry</u> and follow the on screen instructions.
- <u>"Retry" may not go through on</u> <u>first attempt and can be</u> <u>selected more than once</u>.

|                                                                                                    | VIN                                         | Vaticle                               |             | Ecuntry : Jacon |
|----------------------------------------------------------------------------------------------------|---------------------------------------------|---------------------------------------|-------------|-----------------|
| Back Hone Print Screen                                                                                   | itean Mode                                  | artheo Help                           | 12.7V VI MI | -               |
| sonigiation                                                                                              | Transfer Data                               | Corfirm Resul                         |             | 13/13           |
| Confirm Result                                                                                           |                                             |                                       |             |                 |
| Reprogramming or programming is not<br>operation on this ECU.<br>Touch "Retry" to letty reprogramming of | completed propertly, but<br>ir programming. | you can retry reprog/                 | programming | R               |
| Part number after<br>Reprogramming                                                                       |                                             | 284B2-XXXX                            | x           |                 |
| Part number before<br>Reprog/programming                                                                 |                                             | 284B2-XXXX                            | x           |                 |
| Vehicle                                                                                                  |                                             | QASHQAI                               |             |                 |
|                                                                                                    |                                             |                                       |             |                 |
| VIN                                                                                                    |                                             | SJNFONJ10010                          | 0000        |                 |
| System                                                                                                   |                                             | SJNFONJ10010<br>BCM                   | 0000        |                 |
| VIN<br>System<br>Date                                                                                    |                                             | BCM<br>25/07/2011 16:3                | 0.00        | Retry           |
| VIN<br>System<br>Date<br>Error Code                                                                      |                                             | SJNFGNJ10010<br>BCM<br>25/07/2011 163 | 0.00        | Retry           |

Figure 20

# If reprogramming does <u>not</u> complete and the "X" icon displays as shown in Figure 21:

- Check battery voltage (12.0 15.5 V).
- CONSULT A/C adapter is plugged in.
- Ignition is ON, engine OFF.
- Transmission is in Park.
- All C-III plus / VI cables are securely connected.
- All C-III plus updates are installed.
- Select <u>Home</u>, and restart the reprogram procedure from the beginning.

| CONSULT-ILBUS Wr                                                                                                    | VIN                                                      | Vehicle (QASHQAI                                                                        | County : Japan |
|----------------------------------------------------------------------------------------------------|----------------------------------------------------------|-----------------------------------------------------------------------------------------|----------------|
| Bark Hone Print Screen                                                                                                    | Consen                                                   | Restricted Help 65.70                                                                   | 💭 💥 🖿 🛄 🔀      |
| Relprogramiag.                                                                                                    | Transfer Data                                            | Confirm Result                                                                          | 99             |
| onfirm Result                                                                                                    |                                                          |                                                                                         |                |
| Reprogramming is not completed prog<br>Print this screen as needed. Confirm<br>with procedure.<br>-Restart CONSULT with disconnecting | perfy<br>CONSULT version, IG<br>g VI once, and start the | N/Power switch position, shift position reprogramming again.                            | on and etc     |
|                                                                                                    |                                                          |                                                                                         |                |
| Part number after<br>Reprog/programming                                                                                               |                                                          | 284B2-XXXXX                                                                             |                |
| Part, number atter<br>Reprog/programming<br>Current part number                                                                       |                                                          | 28482-XXXXX<br>28482-XXXXX                                                              |                |
| rain number alter<br>Reprog/programming<br>Current part number<br>Vehicle                                                             | -                                                        | 284E2-XXXXX<br>284E2-XXXXX<br>QASHQAI                                                   |                |
| rain number alter<br>Reprog/programming<br>Current part number<br>Vahicle                                                             |                                                          | 28482-XXXXX<br>28482-XXXXX<br>QASHQAI<br>SJNFDNJ10U100000                               |                |
| rain number alter<br>Reprograpogramming<br>Current part number<br>Vehicle<br>VIN<br>System                                            |                                                          | 28482-XXXXX<br>28482-XXXXX<br>QASHQAI<br>6_INFDNJ10U100000<br>BCM                       |                |
| Pain number alter<br>Reprog/programming<br>Current part number<br>Vahicle<br>VIN<br>System<br>Date                                    |                                                          | 28482-XXXXX<br>28482-XXXXX<br>QASHQAI<br>SUNFDNJ19U100000<br>BCM<br>25/07/2011 16:30:00 |                |
| rain number alter<br>Reprog/programming<br>Current part number<br>Vahicle<br>VIN<br>System<br>Date                                    |                                                          | 28482-XXXXX<br>28482-XXXXX<br>QASHQAI<br>SUNFDNJ150100000<br>BCM<br>29/07/291116:30:00  |                |

Figure 21

29. Perform Throttle Valve Closed Position procedure.

• Follow the on-screen instructions (1, 2, and 3) to complete the procedure.

|      |    | Image: Back       Image: Back       Image: Back | 13/16 |
|------|----|----------------------------------------------------------------------------------------------------|-------|
|      | Tł | hrottle Valve Closed Position                                                                                                    |       |
| ſ    |    | Operate according to the following procedures.                                                                                                    |       |
|      | 1  | 1<br>Make sure that accelerator pedal is fully released, turn ignition ON, and turn ignition OFF. And then the count<br>down of 10 seconds starts.                                                                                                    |       |
| Ston |    | Current status of ignition<br>switch ON                                                                                                    |       |
| 29   |    | Time                                                                                                    |       |
|      |    | 2<br>Make sure that throttle valve moves during count down of 10 seconds by confirming the operating sound                                                                                                    |       |
|      |    |                                                                                                    |       |
|      | 4' | Touch "Next" to go to next operation.                                                                                                    |       |
|      |    |                                                                                                    | Next  |
|      |    | <b>E</b> ; 00                                                                                                    |       |

Figure 22

- 30. Perform Idle Air Volume Learn (IAVL).
  - a. Turn the ignition ON and let the engine idle.
  - b. Select Next.

| Back Binne Print Screen Scre<br>Home Print Screen Thr<br>Configuration Thr                                                                                                    | rottle Valve Close<br>Position                | Recorded<br>Data                               | Help<br>ir Volume<br>arning | Accelerator Per<br>Closed Positio | dal   | 14/16       |
|----------------------------------------------------------------------------------------------------|-----------------------------------------------|------------------------------------------------|-----------------------------|-----------------------------------|-------|-------------|
| Idle Air Volume Learning<br>THIS FUNCTION ALLOWS THE ECM TO<br>PROPER ENGINE SPEED AT IDLE.<br>ALWAYS PERFORM THIS MODE AFTER<br>WHEN IDLE SPEED OR IGNITION TIMIN<br>SEE SERVICE MANUAL FOR DETAILS. | LEARN THE PO<br>REPLACEMENT<br>G IS OUT OF SP | SITION OF THI<br>F OF IACV-AAC<br>ECIFICATION. | E IACV-AAC WH               | HICH MAINTAINS                    |       | Next        |
| Current status                                                                                                    |                                               |                                                | Wait                        | ing for your opera                | ation | Step<br>30b |
| ENG SPEED                                                                                                    |                                               |                                                |                             | rpm                               |       |             |

Figure 23

- c. Select Start.
- d. Wait for IAVL to complete.

| Back Home Print Screen                                                                                                    | creen<br>pture                                                                                                    | Recorded<br>Data            | 14.7V VI                         | × = _ X         |  |  |  |  |
|----------------------------------------------------------------------------------------------------|----------------------------------------------------------------------------------------------------|-----------------------------|----------------------------------|-----------------|--|--|--|--|
| Re/programming,<br>Configuration                                                                                                    | hrottle Valve Closed<br>Position                                                                                                    | Idle Air Volume<br>Learning | Accelerator Pe<br>Closed Positio | dal<br>on 14/16 |  |  |  |  |
| Idle Air Volume Learning                                                                                                    |                                                                                                    |                             |                                  |                 |  |  |  |  |
| THIS FUNCTION ALLOWS THE ECM TO<br>PROPER ENGINE SPEED AT IDLE.<br>ALWAYS PERFORM THIS MODE AFTE!<br>WHEN IDLE SPEED OR IGNITION TIMI<br>SEE SERVICE MANUAL FOR DETAILS | THIS FUNCTION ALLOWS THE ECM TO LEARN THE POSITION OF THE IACV-AAC WHICH MAINTAINS<br>PROPER ENGINE SPEED AT IDLE.<br>ALWAYS PERFORM THIS MODE AFTER REPLACEMENT OF IACV-AAC VALVE, THROTTLE BODY, ECM OR<br>WHEN IDLE SPEED OR IGNITION TIMING IS OUT OF SPECIFICATION.<br>SEE SERVICE MANUAL FOR DETAILS |                             |                                  |                 |  |  |  |  |
|                                                                                                    |                                                                                                    |                             | 1/2                              |                 |  |  |  |  |
| Current status                                                                                                    |                                                                                                    | v                           | Vaiting for your oper            | ation Step      |  |  |  |  |
| Monitor Item                                                                                                    |                                                                                                    |                             |                                  | 30c             |  |  |  |  |
| ENG SPEED                                                                                                    |                                                                                                    |                             | 1175 rpm                         |                 |  |  |  |  |
|                                                                                                    |                                                                                                    |                             |                                  |                 |  |  |  |  |
|                                                                                                    |                                                                                                    |                             |                                  |                 |  |  |  |  |
|                                                                                                    |                                                                                                    |                             |                                  |                 |  |  |  |  |
|                                                                                                    |                                                                                                    |                             |                                  |                 |  |  |  |  |
|                                                                                                    |                                                                                                    |                             |                                  |                 |  |  |  |  |
|                                                                                                    |                                                                                                    |                             |                                  |                 |  |  |  |  |
|                                                                                                    |                                                                                                    |                             |                                  |                 |  |  |  |  |

Figure 24

#### NOTE:

- Listed below are common required conditions for IAVL to complete.
- If IAVL does not complete within a few minutes, a condition may be out of range.
- Refer to the appropriate Electronic Service Manual (ESM) for specific conditions required for the vehicle you are working on.
  - Engine coolant temperature: 70 100° C (158 212°F)
  - Battery voltage: More than 12.9V (At idle)
  - Selector lever: P or N
  - > Electric load switch: OFF (Air conditioner, headlamp, rear window defogger)
  - > Steering wheel: Neutral (Straight-ahead position)
  - Vehicle speed: Stopped
  - Transmission: Warmed up

e. Select Next.

| Back Back Print Screen                                                                                                    | reen<br>pture Mode                               | nt Recorded<br>Data | e<br>Help                         | 14.2V VI                      | м           | ' <u> </u> |
|----------------------------------------------------------------------------------------------------|--------------------------------------------------|---------------------|-----------------------------------|-------------------------------|-------------|------------|
| Re/programming, Configuration                                                                                                    | hrottle Valve Clos<br>Position                   | ed Idle /           | Air Volume<br>earning             | Accelerator P<br>Closed Posit | edal<br>ion | 14/16      |
| dle Air Volume Learning                                                                                                    |                                                  |                     |                                   |                               |             |            |
| THIS FUNCTION ALLOWS THE ECM TI<br>PROPER ENGINE SPEED AT IDLE.<br>ALWAYS PERFORM THIS MODE AFTE<br>WHEN IDLE SPEED OR IGNITION TIMI<br>SEE SERVICE MANUAL FOR DETAILS | D LEARN THE PO<br>R REPLACEMEN<br>NG IS OUT OF S | DSITION OF TH       | E IACV-AAC WHII<br>C VALVE, THROT | CH MAINTAINS<br>TLE BODY, ECI | MOR         | Retry      |
|                                                                                                    |                                                  |                     |                                   | 1/2                           |             |            |
| Current status                                                                                                    |                                                  |                     |                                   | CON                           | MPLETE      |            |
| Monitor Item                                                                                                    |                                                  |                     |                                   |                               |             |            |
| ENG SPEED                                                                                                    |                                                  |                     | 638                               | 3 rpm                         |             |            |
|                                                                                                    |                                                  |                     |                                   |                               |             |            |
|                                                                                                    |                                                  |                     |                                   |                               |             |            |
|                                                                                                    |                                                  |                     |                                   |                               |             |            |
|                                                                                                    |                                                  |                     |                                   |                               |             |            |
|                                                                                                    |                                                  |                     |                                   | Step<br>30e                   |             | , Next     |
|                                                                                                    |                                                  |                     |                                   |                               |             |            |

Figure 25

31. Follow the on screen instructions to complete **Accelerator Pedal Close Position** Learning.

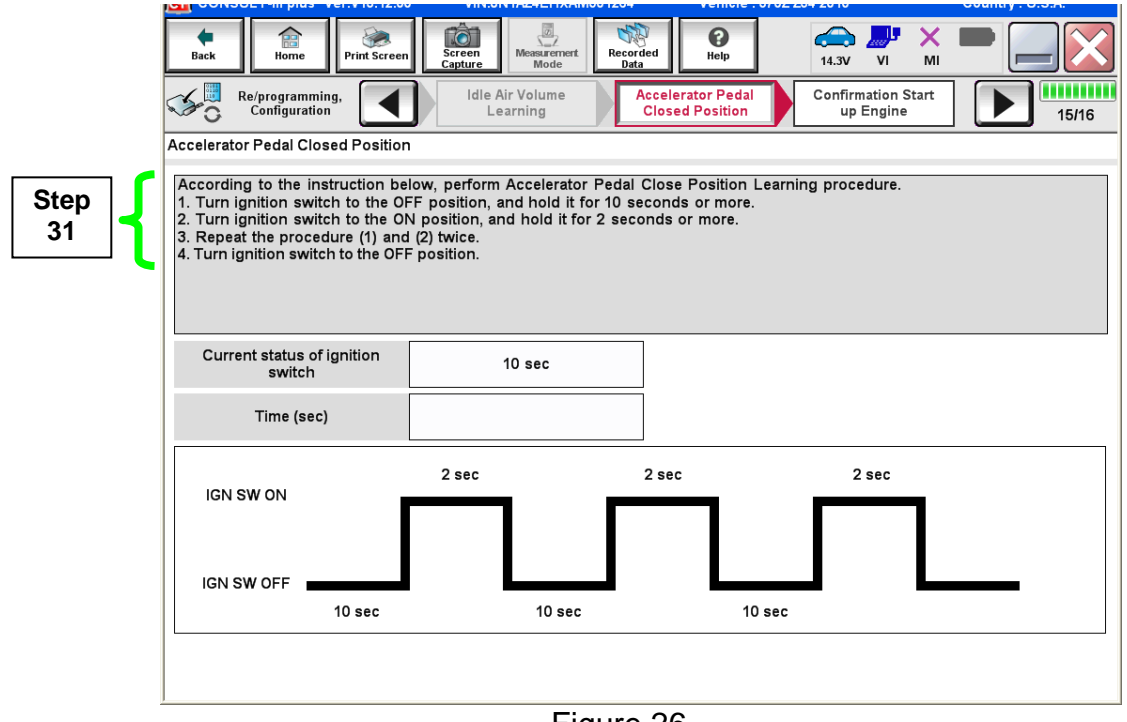

Figure 26

#### 32. Erase all DTCs as follows:

- a. Turn the ignition OFF
- b. Turn the ignition ON.
- c. Wait for DTC erase to complete.

| Back                                                | Home                           | Print Screen    | Screen<br>Capture              | t Recorded<br>Data | P<br>Help   | 13.6V            |                           | -     |  |  |
|-----------------------------------------------------|--------------------------------|-----------------|--------------------------------|--------------------|-------------|------------------|---------------------------|-------|--|--|
| <b>\$</b> 0                                         | Re/programmin<br>Configuration | g,              | Confirmation Star<br>up Engine | Era                | se All DTCs | Prin<br>Operatio | t Result /<br>on Complete | 17/18 |  |  |
| Erase All                                           |                                |                 |                                |                    |             |                  |                           |       |  |  |
| According to the instruction below, erase All DTCs. |                                |                 |                                |                    |             |                  |                           |       |  |  |
|                                                     |                                |                 |                                |                    |             |                  |                           |       |  |  |
| 1                                                   |                                |                 |                                |                    |             |                  |                           |       |  |  |
| Turr                                                | n ignition switc               | h to the ON pos | ition, then All DTCs a         | re automatical     | ly erased.  |                  | OFF                       |       |  |  |
|                                                     | Current status                 | s of ignition   | ON                             |                    |             |                  |                           |       |  |  |
|                                                     | 50010                          |                 | •                              |                    |             |                  |                           |       |  |  |
|                                                     | <b></b>                        |                 |                                |                    |             |                  |                           |       |  |  |
|                                                     | Turn ignition ON > OFF > ON    |                 |                                |                    |             |                  |                           |       |  |  |
|                                                     |                                |                 |                                |                    |             |                  |                           |       |  |  |
|                                                     |                                |                 |                                |                    |             |                  |                           |       |  |  |
|                                                     |                                |                 |                                |                    |             |                  |                           |       |  |  |

Figure 27

- 33. Verify the before and after part numbers are different.
- 34. Print a copy of this screen (Figure 28) and attach it to the repair order for warranty documentation.
- 35. Select Confirm.

| Back Borne Print Screen Capture                                                                                                    | Measurement<br>Mode                              | 🚓 🏴 🗙 🖿 📃 🔀        |  |  |  |  |  |  |  |  |
|----------------------------------------------------------------------------------------------------|--------------------------------------------------|--------------------|--|--|--|--|--|--|--|--|
| Configuration                                                                                                    | se All DTCs Print Result /<br>Operation Complete | 18/18              |  |  |  |  |  |  |  |  |
| Print Result / Operation Complete                                                                                                    |                                                  |                    |  |  |  |  |  |  |  |  |
| All tasks are completed. Confirm LAN access, touch "Print" to print out this page.<br>In case CONSULT can NOT immediately access to LAN or printer, Screen Capture function is available for<br>temporally storage of this page. Touch "Screen Capture", and save it. Screen capture data is in "CIII plus<br>Data Folder" on desk top, and open the folder named "ScreenImages". |                                                  |                    |  |  |  |  |  |  |  |  |
| Part number after<br>Reprog/programming                                                                                                    | Step 23710                                       |                    |  |  |  |  |  |  |  |  |
| Part number before<br>Reprog/programming                                                                                                    | 33 23710                                         |                    |  |  |  |  |  |  |  |  |
| Vehicle                                                                                                    | *****                                            |                    |  |  |  |  |  |  |  |  |
| VIN                                                                                                    | *****                                            |                    |  |  |  |  |  |  |  |  |
| System                                                                                                    | ENGINE                                           | Step               |  |  |  |  |  |  |  |  |
| Date                                                                                                    | 11 <i>/3/</i> 201× 2:10:21 AM                    |                    |  |  |  |  |  |  |  |  |
|                                                                                                    |                                                  | Step<br>35 Confirm |  |  |  |  |  |  |  |  |

Figure 28

**NOTE:** If you cannot print the above screen:

- a. Select Screen Capture.
- b. Name the file.
- c. Save the file in My Documents.

A copy of the screen is now saved in the CONSULT PC. It can be retrieved and printed at a later time.

36. Close C-III plus.

37. Turn the ignition OFF.

38. Disconnect the plus VI from the vehicle.

#### **CLAIMS INFORMATION**

|                    | ,                          | · · J   |     |
|--------------------|----------------------------|---------|-----|
| Campaign ("CM") ID | DESCRIPTION                | OP CODE | FRT |
| <b>B</b> 4000      | Reprogram ECM              | R16200  | 0.5 |
| R1620              | Does Not Require Reprogram | R16201  | 0.3 |

#### Submit a Campaign (CM) line claim using the following claims coding: